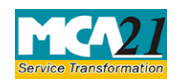

# **Table of Contents**

| About this Document                                         | . 2 |
|-------------------------------------------------------------|-----|
| Part I – Law(s) Governing the eForm                         | . 2 |
| eForm Number as per Companies Act, 1956                     | 2   |
| Part II – Instructions to fill the eForm                    | . 3 |
| Specific Instructions to fill the eForm SH-9 at Field Level | 3   |
| Common Instructions to fill eForm                           | 5   |
| Part III - Important Points for Successful Submission       | . 7 |
| Fee Rules                                                   | 7   |
| Processing Type                                             | 7   |
| Email                                                       | 7   |
| Annexure A                                                  | 8   |

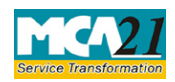

(Declaration of Solvency)

### **About this Document**

The Instruction Kit has been prepared to help you file eForms with ease. This documents provides references to law(s) governing the eForms, instructions to fill the eForm at field level and common instructions to fill all eForms. The document also includes important points to be noted for successful submission.

User is advised to refer instruction kit specifically prepared for each eForm.

This document is divided into following sections:

 Part I – Laws Governing the eForm

 Part II – Instructions to fill the eForm

 Part III – Important Points for Successful Submission

 Click on any section link to refer to the section.

## Part I – Law(s) Governing the eForm

#### Section 68(6) of Companies Act 2013

Where a company proposes to buy-back its own shares or other specified securities under this section in pursuance of a special resolution under clause (b) of sub-section (2) or a resolution under item (ii) of the proviso thereto, it shall, before making such buy-back, file with the Registrar and the Securities and Exchange Board, a declaration of solvency signed by at least two directors of the company, one of whom shall be the managing director, if any, in such form as may be prescribed and verified by an affidavit to the effect that the Board of Directors of the company has made a full inquiry into the affairs of the company as a result of which they have formed an opinion that it is capable of meeting its liabilities and will not be rendered insolvent within a period of one year from the date of declaration adopted by the Board.

#### Rule 17(3) of the Companies (Share Capital & Debentures) Rules, 2014

The company shall file with the Registrar, along with the letter of offer, and in case of a listed company with the Registrar and the Securities and Exchange Board, a declaration of solvency in Form No. SH-9 along with the fee and signed by at least two directors of the company, one of whom shall be the managing director, if any, and verified by an affidavit as specified in the said Form.

#### eForm Number as per Companies Act, 1956 Form 61

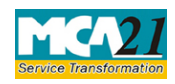

(Declaration of Solvency)

## **Part II – Instructions to fill the eForm**

#### Specific Instructions to fill the eForm SH-9 at Field Level

Instructions to fill the eForm are tabulated below at field level. Only important fields that require detailed instructions to be filled in eForm are explained. Self-explanatory fields are not discussed.

| S. No/  |        | Field Name                                                                            | Instructions                                                                                                    |  |  |
|---------|--------|---------------------------------------------------------------------------------------|----------------------------------------------------------------------------------------------------|--|--|
| Section | Name   |                                                                                       |                                                                                                    |  |  |
| 1       | a      | Corporate Identity<br>Number (CIN)                                                    | Enter the Valid CIN of the company authorized by a special resolution for buyback. You may find CIN by entering existing registration number or name of the company on the MCA website.(www.mca.gov.in)<br>Also the Company should be in Active status. Please check the status in Master data of the company available at MCA portal. |  |  |
| 1       |        | Pre-fill button                                                                       | Click the <b>Pre-fill</b> button. On clicking the button, system                                                                                                    |  |  |
|         |        |                                                                                       | shall automatically display the name, registered office                                                                                                    |  |  |
|         |        |                                                                                       | address and email id. In case there is any change in the                                                                                                    |  |  |
|         |        |                                                                                       | email ID, you can enter the new valid email ID (if                                                                                                    |  |  |
|         |        |                                                                                       | available).                                                                                                    |  |  |
| 3       | a      | Whether the company is                                                                | Select whether the company is a listed company or                                                                                                    |  |  |
|         |        | listed                                                                                | unlisted company.                                                                                                    |  |  |
|         |        |                                                                                       | If the company is a listed company enter the details of<br>the stock exchange where the company is listed, date of<br>listing and name of the merchant banker appointed.                                                                                                    |  |  |
| 4       | a      | Date of Board of                                                                      | Enter the date of Board of Directors' resolution                                                                                                    |  |  |
|         |        | Directors' resolution                                                                 | authorizing the buy-back of securities.                                                                                                    |  |  |
|         |        | authorizing the buy-back                                                              |                                                                                                    |  |  |
|         |        | of securities                                                                         |                                                                                                    |  |  |
| 4       | b (i)  | Date of special<br>resolution of members<br>authorizing the buy-back<br>of securities | In case a special resolution of members authorizing the<br>buy-back of securities is passed, enter the date of passing<br>the resolution.                                                                                                    |  |  |
| 4       | b (ii) | Service request number<br>of Form no. MGT-14                                          | Enter the service request number and date of filing of this resolution in MGT-14 with MCA.                                                                                                    |  |  |

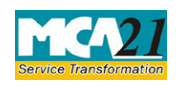

| S. No/                       |         | Field Name                                                                                                    | Instructions                                                                                                    |  |
|------------------------------|---------|----------------------------------------------------------------------------------------------------|----------------------------------------------------------------------------------------------------|--|
| Section Name                 |         |                                                                                                    |                                                                                                    |  |
|                              | b (iii) | Date of filling form<br>MGT-14                                                                                                    |                                                                                                    |  |
| To be digitally<br>signed by |         | Declaration                                                                                                    | Enter the serial number and date of board resolution<br>authorizing the person for signing the form.                                                                                                    |  |
|                              |         | DSC                                                                                                    | Ensure the eForm is digitally signed by two directors,<br>one of whom shall be the Managing director (if any).<br>The person should have registered his/her DSC with<br>MCA by using the following link ( <u>www.mca.gov.in</u> ). If<br>not already register, then please register before signing<br>this form.<br>Disqualified director should not sign the form. |  |
|                              |         | DIN                                                                                                    | Enter the approved DIN.                                                                                                    |  |
| Attachn                      | nents   | <ul> <li>Copy of Board resolut</li> <li>Statement of assets and</li> <li>Auditor's report</li> <li>Affidavit as per rule 1<sup>4</sup></li> <li>Copy of Special Resol</li> <li>Optional attachment(state)</li> </ul> | tion of the company<br>ad liabilities<br>7(3)<br>lution, if it was passed<br>s), if any                                                                                                    |  |

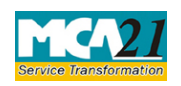

(Declaration of Solvency)

#### Common Instructions to fill eForm

| Buttons           | Particulars                                                                  |  |
|-------------------|------------------------------------------------------------------------------|--|
| Pre-Fill          | The <b>Pre-fill</b> button can appear more than once in an eForm. The button |  |
| Pre-fill          | appears next to a field that can be automatically filled using the MCA       |  |
| 7.10.1            | database.                                                                    |  |
|                   |                                                                              |  |
|                   | Click this button to populate the field.                                     |  |
|                   |                                                                              |  |
|                   | Note: You are required to be connected to the Internet to use the Pre-       |  |
|                   | fill functionality.                                                          |  |
| Attach            | Click this document to browse and select a document that needs to be         |  |
| Attach            | attached to the eForm. All the attachments should be scanned in pdf          |  |
|                   | format. You have to click the attach button corresponding to the             |  |
|                   | document you are making an attachment.                                       |  |
|                   | In case you wish to attach any other document, please click the optional     |  |
| Remove Attachment | Allach Dullon.                                                               |  |
| Remove Attachment | attachment field                                                             |  |
| Remove attachment | attachment neid.                                                             |  |
|                   | To remove any attachment from the eForm select the attachment in the         |  |
|                   | List of attachment field and click the <b>Remove attachment</b> button       |  |
| Check Form        | 1 Click the <b>Check Form</b> button after, filling the eForm System         |  |
| Chock Form        | performs form level validation like checking if all mandatory fields         |  |
| Check Form        | are filled. System displays the errors and provides you an                   |  |
|                   | opportunity to correct errors.                                               |  |
|                   | 2. Correct the highlighted errors.                                           |  |
|                   | 3. Click the <b>Check Form</b> button again and. system will perform form    |  |
|                   | level validation once again. On successful validations, a message is         |  |
|                   | displayed "Form level pre scrutiny is successful".                           |  |
|                   | Note: The Check Form functionality does not require Internet                 |  |
|                   | connectivity.                                                                |  |
| Modify            | The Modify button is enabled, after you have checked the eForm using         |  |
| Modify            | the <b>Check Form</b> button.                                                |  |
|                   |                                                                              |  |
|                   | To make changes to the filled and checked form:                              |  |
|                   | 1. Ulick the <b>Modify</b> button.                                           |  |
|                   | 2. Wrake the changes to the filled efform.                                   |  |
|                   | 5. Unck the <b>Uneck Form</b> button to check the efform again.              |  |
|                   |                                                                              |  |

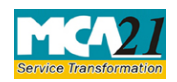

| Buttons                 | Particulars                                                                                                    |
|-------------------------|----------------------------------------------------------------------------------------------------|
| Prescrutiny Prescrutiny | <ol> <li>After checking the eForm, click the <b>Prescrutiny</b> button. System performs some checks and displays errors, if any.</li> <li>Correct the errors.</li> <li>Click the <b>Prescrutiny</b> button again. If there are no errors, a message is displayed "No errors found."</li> </ol> |
|                         | The <b>Prescrutiny</b> functionality requires Internet Connectivity.                                                                                                    |
|                         | Please attach signatures before clicking on Prescrutiny.                                                                                                    |
| Submit Submit           | This button is disabled at present.                                                                                                    |

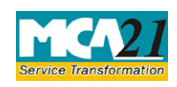

(Declaration of Solvency)

## Part III - Important Points for Successful Submission

#### Fee Rules

| S.No | Purpose of the<br>form     | Normal Fee                                                             | Additional<br>Fee (Delay<br>Fee) | Logic for Additional Fees |                                   | Remarks<br>for Due<br>Date |
|------|----------------------------|------------------------------------------------------------------------|----------------------------------|---------------------------|-----------------------------------|----------------------------|
|      |                            |                                                                        |                                  | Event Date                | Time<br>limit(days)<br>for filing |                            |
| 1.   | Declaration of<br>Solvency | <u>The Companies</u><br>(Registration offices and<br>Fees) Rules, 2014 |                                  | #N/A                      | #N/A                              | #N/A                       |

Fees payable is subject to changes in pursuance of the Act or any rule or regulation made or notification issued thereunder.

#### Processing Type

The eForm will be processed in the office of Registrar of Companies.

#### Email

The status of request is sent to user in the form of an email at the end of the day of processing on the email id of company.

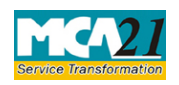

#### Annexure A

# In case of company having share capital

| Nominal Share Capital  | Fee applicable |
|------------------------|----------------|
| Less than 1,00,000     | Rupees 200     |
| 1,00,000 to 4,99,999   | Rupees 300     |
| 5,00,000 to 24,99,999  | Rupees 400     |
| 25,00,000 to 99,99,999 | Rupees 500     |
| 1,00,00,000 or more    | Rupees 600     |

Back